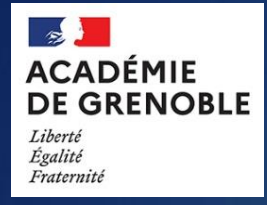

# **INIDELF** Notice d'utilisation

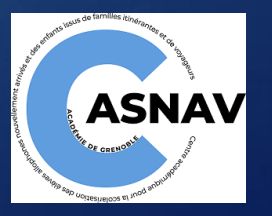

## SOMMAIRE

- 1. Critères d'inscription
- 2. <u>Se connecter à INIDELF</u>
- 3. Inscription des élèves
- 4. <u>FAQ</u>

### ATTENTION Aucune inscription hors délai ne pourra être acceptée

# Critères d'inscription

# **Recueillir** auprès de l'enseignant FLE accompagnant les élèves allophones

la **liste des élèves** à inscrire au DELF avec le niveau souhaité d'inscription (de A1 à B1).

**Changement session 2024:** les EANA engagés dans un parcours professionnel (CAP, BAC PRO) ou qui se préparent à entrer dans une formation professionnelle (UPE2A NSA/PSA lycée, MLDS FLE) et qui le souhaitent valideront le DCL (diplôme de compétences en langue) en CCF (contrôle en cours de formation) et non plus le DELF.

### Vérifier que l'élève

- est inscrit dans la base Elèves et identifié avec les nomenclatures adaptées (UPE2A, FRLSE)
- dispose d'un INE
- est rattaché à votre établissement
- a été scolarisé pour la première fois en France entre le 01/01/2022 et le 01/01/2024
- n'est pas inscrit en classe de 6°ou 5°
- n'est pas titulaire d'un diplôme de l'enseignement secondaire français
- n'a pas déjà obtenu le niveau du DELF à présenter

3

### Se connecter à INIDELF

#### Etape 1: Se connecter au portail Arena

#### Utiliser le lien ci-après:

Etablissements publics : https://etab.in.ac-grenoble.fr

Etablissements privés : https://extranet.ac-grenoble.fr

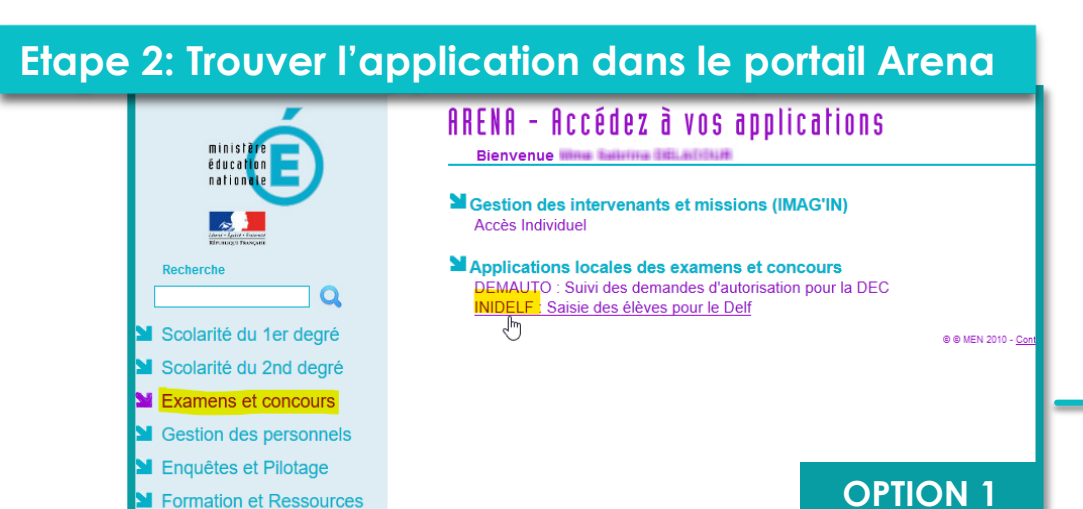

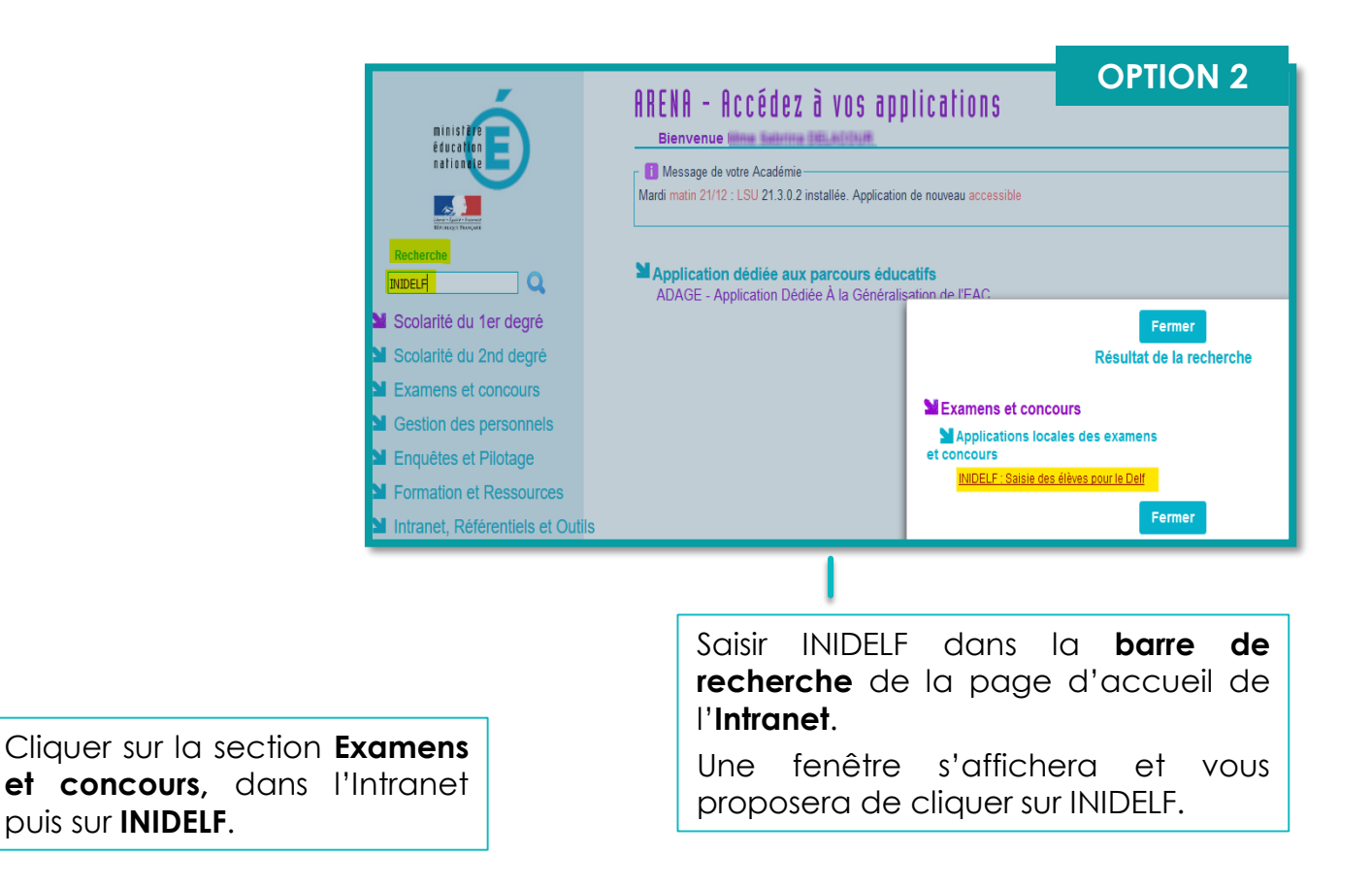

4

# Inscription des élèves

IMPORTANT: La base élèves doit être correctement renseignée pour inscrire les élèves au DELF

#### Page d'accueil INIDELF: les élèves qui suivent des cours de FLE/FLS dans votre établissement doivent apparaître.

|                                                                        | INIDELF (1                                                                                                    | TEST) t⊧                        | ileve 🛄 C | entre 😃           | 14949-149.4010/        | (Déconnexion)      |                   |                       |             |               |                                                                                                    |       |                        |            | <mark>Sf</mark> 1.4.20 🔞 ପ      | onfig 🗋 view 🖉 logs | 🔲 19200.0 K | B 🕒 1315 m: | s 📑 156                                |
|------------------------------------------------------------------------|----------------------------------------------------------------------------------------------------|---------------------------------|-----------|-------------------|------------------------|--------------------|-------------------|-----------------------|-------------|---------------|----------------------------------------------------------------------------------------------------|-------|------------------------|------------|---------------------------------|---------------------|-------------|-------------|----------------------------------------|
|                                                                        | Liste o                                                                                                    | des élèv                        | es т      | Liste filtrée 🔁   | Réinitialiser filtre e | et liste 💌 Affiche | er filtr <u>e</u> |                       |             |               |                                                                                                    |       |                        |            |                                 |                     |             |             |                                        |
| Ne jamais utiliser la fonction AJOUTER                                 | <ul> <li>INSTRUCTIONS : devant chaque élève,</li> <li>1. vérifier et corriger la nationalité en cliquant sur le bouton </li> <li>2. vérifier et corriger le pays de naissance en cliquant sur le bouton </li> <li>3. sélectionner un niveau d'examen. Un mail de confirmation vous sera envoyé.</li> </ul> |                                 |           |                   |                        |                    |                   |                       |             |               | <ul> <li>ATTENTION !</li> <li>1. Les élèves de 6° et de 5° ne peuvent pas être inscrits.</li> <li>2. Les élèves de 4° ne peuvent pas être inscrits au niveau A1.</li> <li>3. Inscription possible pour les élèves scolarisés en France entre le 01/01/2020 et le 01/01/2022.</li> </ul> |       |                        |            |                                 |                     |             |             |                                        |
|                                                                        | + Ajouter                                                                                                    | 317 résultats (page             | 1/7) 🕊    | <b>((</b> 1 2     | 3 4 5                  | 6 7 ₩<br>(2)       | M [Nom            | bre d'éléments par p: | age : 10 25 | 50 100 1000 ] |                                                                                                    |       |                        |            |                                 |                     |             | <b>P</b> (  | Date                                   |
| 1. Vérifier et corriger la                                             | INE                                                                                                    | S Nom                           | Prénom    | Date<br>naissance | (1)<br>Nationalité     | Pays<br>naissance  | naissance         | Adresse               | СР          | Commune       | Tél                                                                                                    | Part. | (3)<br>Niveau d'examen | Historique | Mail                            | Etablissement       | Classe      | d'entrée    | creat.<br>Date<br>modif.               |
| nationalité et le pays de<br>naissance de l'élève en<br>cliquant sur 📝 |                                                                                                    | Andreas Contractor<br>Analatzan |           | 00400             | SOUDANAISE             | SOUDAN 🗭           | KHARTOUM          | Cit Miller V          | THEFTER     | PR. ANN.      | 411177677883.388                                                                                                    | non   | Non défini A1 A2 B1    |            | activeritititagae<br>preside it | ariali fizita 🗸     | 4A          | 15/09/20    | 29/01/21<br>14:51<br>29/01/21<br>14:51 |

| ALCONY FROM F | 16(32)(\$2(3)) | Address | <br>COLOMBIENNE | COLOMBIE 🗷 | Quindio | 7 4 | 710240 | C. 10 | A DOT THE REPORT OF | non | Non défini A1 A2 B1 | a the stringer | arrenante 🗸 | 4F | 01/09/20 | 29/01/21 |
|---------------|----------------|---------|-----------------|------------|---------|-----|--------|-------|---------------------|-----|---------------------|----------------|-------------|----|----------|----------|
|               |                |         | 8               |            |         |     |        |       |                     |     |                     | previous a     |             |    |          | 14:51    |
|               |                |         |                 |            |         |     |        |       |                     |     |                     |                |             |    |          | 29/01/21 |
|               |                |         |                 |            |         |     |        |       |                     |     |                     |                |             |    |          | 14:51    |

### Inscription des élèves

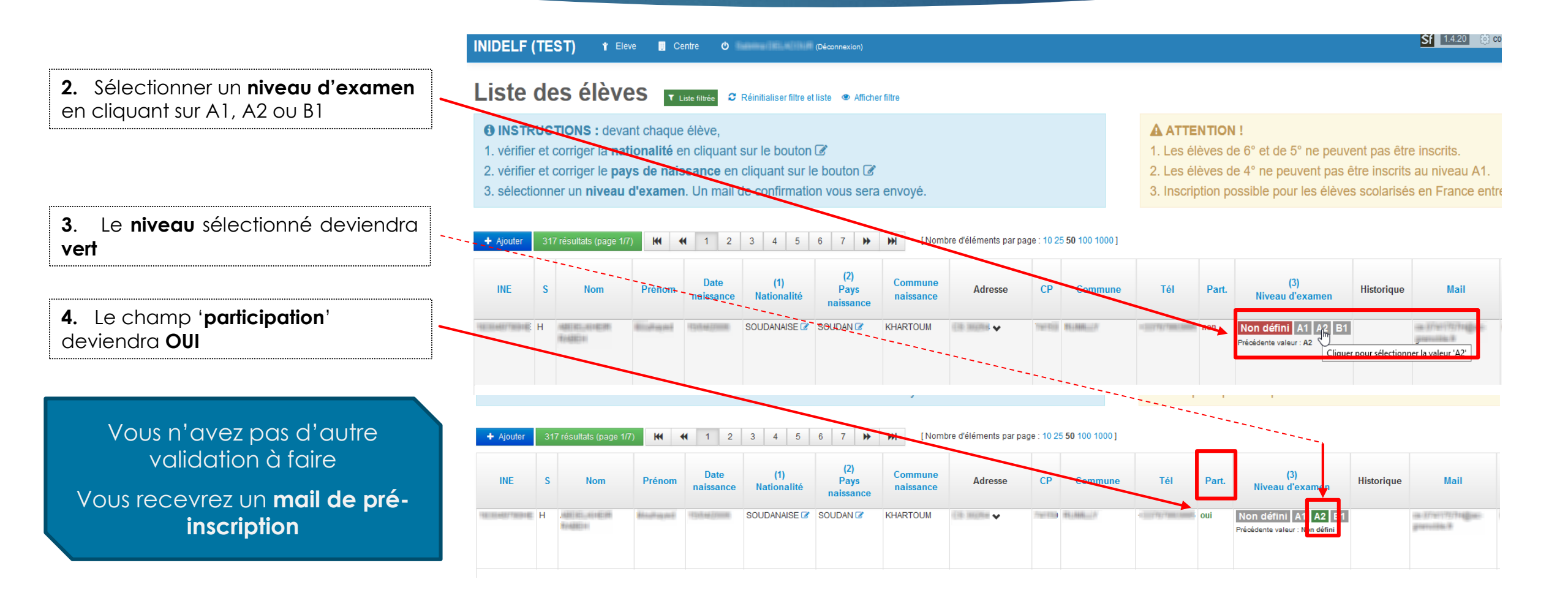

6

### Foire aux questions

#### L'élève n'apparaît pas dans la liste des élèves de notre établissement

1. L'élève n'est pas identifié dans la base élèves avec une nomenclature correspondant à l'accompagnement pédagogique des élèves allophones (UPE2A, FRLSE, MLDS)

- > Rajoutez l'option à l'élève si elle est disponible dans vos MEF
- Dans le cas contraire, demandez au SIASEPP de vous rajouter le MEF : <u>siasepp-sps-scolarite@ac-grenoble.fr</u> Pour le faire apparaître vous devez refaire le profilage de masse de vos options et le profilage fin de vos formations dans Nomenclature

#### La mise à jour s'effectuera sous 48h avant de voir l'élève apparaitre dans INIDELF

- 2. L'élève n'est pas inscrit dans la base élèves
- Procédez à la saisie dans SIECLE et sélectionnez la nomenclature correspondante (UPE2A, FRLSE) Si l'inscription est récente ou si une modification vient d'être apportée, la mise à jour s'effectuera sous 48h avant de voir l'élève apparaitre dans INIDELF

#### 3. L'élève ne dispose pas d'INE

- Soit l'élève est scolarisé depuis peu (après le 1<sup>er</sup> janvier 2024), et dans ce cas, il n'y a pas d'intérêt à l'inscrire au DELF, il faut lui laisser du temps pour découvrir l'établissement, sa classe et progresser en français. Il pourra passer cet examen l'année prochaine.
- > Soit l'élève est arrivé il y a plusieurs semaines mais n'a toujours pas d'INE, il faut voir avec les services de la scolarité pour en obtenir un.

#### 4. Vous n'êtes pas l'établissement de rattachement

> Seul l'établissement de rattachement peut réaliser l'inscription avec l'information sur le niveau du DELF présenté communiquée par l'enseignante de FLE.

### Nous n'avons pas reçu de mail de pré-inscription pour un ou plusieurs élèves

La pré-inscription de l'élève ou des élèves au DELF n'a pas été prise en compte.

- > Vous avez rajouté manuellement un ou plusieurs candidats : cette fonction n'est pas opérationnelle pour une inscription.
- > Les élèves doivent apparaitre à l'ouverture de l'application INIDELF pour être inscrits. S'ils n'apparaissent pas, vérifiez les critères d'inscription et le respect de la procédure d'inscription décrite dans ce ppt.